# ネット出願の操作手順

ネット出願について、以下の手順で操作して出願手続を進めてください。

#### 画面①

## スタート画面です。

『正科生B(専門学校併修)インターネット出願』をクリックすると画面②に移動します。

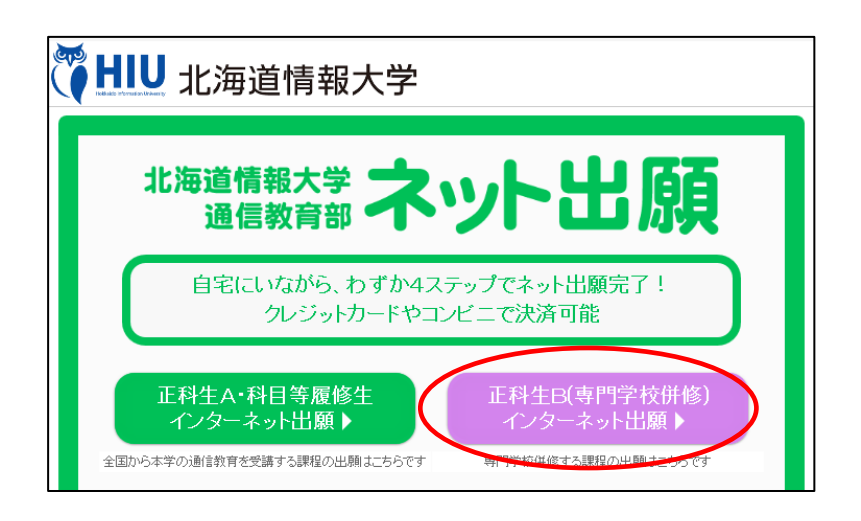

## 画面②

- ネット出願する場合は、『事前登録する』をクリックして画面③(事前登録画面)に移動し、
   事前登録を終了した後、『ログインする』をクリックして画面④(ログイン画面)に移動します。
- ネット出願の要項を確認する場合は、『要項を見る』をクリックします。
- ・操作手順を確認するには、『操作手順を見る』をクリックします。
- ・よくある質問については、画面左下にある『よくある質問と回答はこちら』でご確認ください。

| WHU 北海道情報大学                            |                          | 《要3                         |
|----------------------------------------|--------------------------|-----------------------------|
| 要項を<br>見る 操作手順<br>を見る                  | 事前登録<br>する<br>※初めての方はこちら | ログイン<br>する<br>※車前登録済みの方はこちら |
| 通信教育部<br>正科生B(専門学校併修) ネ<br>まずはこちらから事前数 | ットと                      | 出願                          |

## 画面③

- 事前に、迷惑メールの受信拒否等、メールの受信設定をしている場合は、「@mugendai.do-johodai.ac.jp」の アドレスから来るメールを受信できるようにしてください。
- ネット出願に必要な、メールアドレスとパスワード(任意)を入力します。パスワードは確認のため、同じ ものを2度入力します。
- 既に事前登録されているメールアドレスの場合は、新規の登録は受け付けられませんので、ご注意ください。 入力が完了しましたら、『事前登録する』をクリックします。
- 事前登録が完了すると、登録したメールアドレス宛に登録完了メールが自動配信されます。このメールに記載されている URL を使い、**画面④**(ログイン画面)に移動してください。

| HIU                       |  |
|---------------------------|--|
| 通信教育部 ネット出願ページ            |  |
|                           |  |
| 事前登録ページ                   |  |
| メールアドレスとバスワードを事前登録してください。 |  |
| メールアドレス:                  |  |
| バスワード:                    |  |
| ※同じパスワードを2つの棚に入力してくたさい    |  |
| 事前登録する                    |  |
| ※すでに事前登録されている方はこちら        |  |

## 画面④

事前登録したメールアドレスとパスワードを入力し、『ログインする』をクリックすると**画面⑤**(出願情報入 力画面)に移動します。

ログインパスワードを忘れた場合は、『事前登録したパスワードを忘れた方はこちら』をクリックすると、 パスワードを再設定することができます。

| HIU                                      |  |
|------------------------------------------|--|
| 通信教育部 ネット出願ページ                           |  |
|                                          |  |
| ログインページ                                  |  |
| 事前登録したメールアドレスとバスワードを入力してください。            |  |
| メールアドレス:<br>バスワード :<br>ログインする            |  |
| ※事前登録していない方はこちら<br>※事前登録したバスワードを忘れた方はこちら |  |

## 画面⑤

出願する際に必要な情報を入力する画面です。必須項目には入力チェックを行っており、未入力の項目がある場合は、次画面に遷移しようとする際に、再度入力を促すメッセージが表示されます。

区分の欄で、1年次入学、2年次編入学、3年次編入学が選択できますので、入学を希望する区分を選択してください。

区分の選択により、以降の項目で表示される内容は変化します。

また、ご入学される専門学校の所在地名を選択してください。

入力項目の説明は、画面②の『要項を見る』よりネット出願入学志願要項でご確認ください。

なお、後続の**画面⑦**で『この内容で出願する』をクリックした後は出願者様側で入力情報を修正することは できませんので、各項目に入力する際に内容を確認しながら入力を進めていってくださいますようお願いい たします。

| 北海道情報大学     北海道情報大学                                                                                                    |           |           |       |          |
|----------------------------------------------------------------------------------------------------|-----------|-----------|-------|----------|
| 通信教育部 ネット出願ページ                                                                                                    |           |           |       |          |
| 出願情報入力                                                                                                    | 書類提出      | 入力確認      | 出願登録  | <u> </u> |
| <ul> <li>北海道情報大学 通信教育部入学志願票をインターネットで提出することができます。画面に従って操作を行ってください</li> <li>途中で終了したい場合は画面下の「入力を一時中断する」をクリックしてください。自動保存されていますので再度ログインすると入力を再開できます</li> <li>※E印よ必須項目ですので、必ず入力または選択してください</li> <li>操作方法はこちらをご覧下さい</li> </ul> |           |           |       |          |
| 区分 (*)                                                                                                    | 区分を選択してく  | ださい 🗸     |       |          |
| 入学する専門学校の地名<br>(*)                                                                                                    | 入学する専門学校の | の地名を選択してく | ださい 🖌 |          |

『入力を一時中断する』をクリックするか、ブラウザを終了する(×ボタンでウィンドウを閉じる)と、それまで入力した内容を保持したまま終了しますので、再度ログインした際には続きの状態から始められます。 すべての情報を入力したら、『次へ進む』をクリックすると、**画面**<sup>(6)</sup>(書類提出画面)に移動します。 (表示される項目は、選択する区分や学科等により変化します)

| 入学の動機(*)<br>その他<br>雄体(*)                                                                           | 「入学の動機」を選択してください ∨<br>「媒体」を選択してください ∨ |  |  |  |  |
|----------------------------------------------------------------------------------------------------|---------------------------------------|--|--|--|--|
| ※「通信教育部ネット出願要項」はこちらからご覧ください<br>※入力いただぎました個人情報は、「出願にかかわる諸手続き」および「本学からのお知らせ」にのみ使用いたします               |                                       |  |  |  |  |
| 入力を一                                                                                               | 時中断する 次へ進む >>                         |  |  |  |  |
| <b>問い合わせ先</b><br>北海道情報大学 通信教育部<br>電話 011-385-4004〈平日:9:00~17:45〉<br>E-mail t_koho@do-johodai.ac.jp |                                       |  |  |  |  |

## 画面⑥

顔写真(正面を向いたもので、無背景(壁などを背にして撮影)のもの)をスマートフォンやデジタルカメラで 写真撮影し、そのファイルを提出(アップロード)します。

ボタン(下の例では「ファイルの選択」)をクリックするとファイル名の入力画面になるので、準備したファ イルを一つ選択して「開く」をクリックすることで、ファイルが提出されます。顔写真の他に、卒業証明書 など提出するファイルが複数ある場合は、同じ操作を繰り返してください。各種用紙のダウンロードファイ ルは下記、赤枠内からダウンロードできます。

すべてのファイルの提出が完了しましたら、『次へ進む』をクリックして、**画面⑦**(入力確認画面)に移動します。

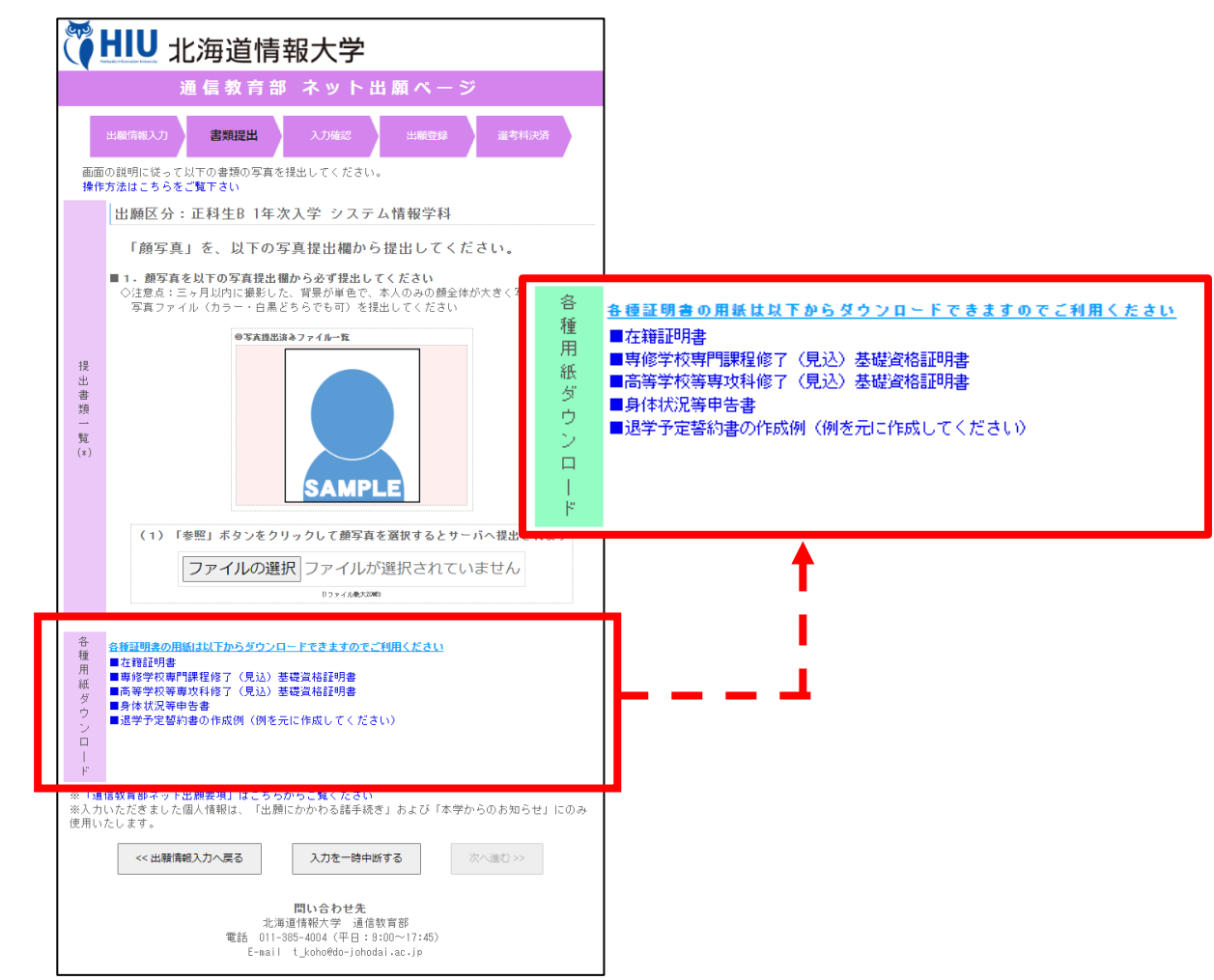

顔写真のファイルを誤って提出した場合や、複数のファイルを提出したものの削除したい場合は、「写真提出 済みファイル一覧」の対象ファイルの横にある「×」をクリックすると削除できます。

| 0                      | 主意点:三ヶ月以内に撮影した、背景が単色で、本人のみの顔全体が大きく写っている<br>写真ファイル(カラー・白黒どちらでも可)を提出してください                 |
|------------------------|------------------------------------------------------------------------------------------|
| 提<br>出<br>書<br>類<br>一覧 | 05天延前法a774m-数<br>(2)                                                                     |
| (*)                    | <ul> <li>(1)「参照」ボタンをクリックして顔写真を選択するとサーバへ提出されます</li> <li>ファイルの選択 ファイルが選択されていません</li> </ul> |

## 画面⑦

入力情報の確認画面が表示されますので、最終確認を行ってください。

内容に誤りがある場合は、『変更する』をクリックして、前の画面に戻り、修正してください。

特にアップロード書類(顔写真のファイル)が表示されていることをご確認ください。

この入力情報で問題がない場合は、『この内容で出願する』をクリックして、**画面**⑧(出願登録画面)に移動 します。

なお、この画面上でも**出願番号**をご確認いただけます。

※『この内容で出願する』クリック後は、出願者様側で入力情報を修正することはできませんので、クリッ ク前に再度ご確認くださいますようお願いいたします。後から誤りに気づき、修正が必要な場合は通信教 育部宛にご連絡ください。

| WHIU 北海道情報大学                                                                                             |                                                                                                    |  |  |  |
|----------------------------------------------------------------------------------------------------|----------------------------------------------------------------------------------------------------|--|--|--|
|                                                                                                    | 通信教育部 ネット出願ページ                                                                                                    |  |  |  |
| 出顧情報                                                                                                    | 3人力 書類提出 入力確認 出願登録 選考科決済                                                                                              |  |  |  |
| <ul> <li>【ご注意・</li> <li>入力された出間</li> <li>出間情報に誤</li> <li>出間情報を変</li> <li>操作方法はご</li> <li>出間番号</li> </ul> | ください] 出願はまだ完了しておりません<br>勝倍地の内容確認をお願いいたします<br>りが無りればにの内容で出版する」ボタンをクリックしてくたさい<br>更する場合は「変更する」ボタンをクリックしてくたさい<br>ちらをご覧下れい |  |  |  |
| 区分                                                                                                    | 正科生B 1年次入学                                                                                                    |  |  |  |
| 専門学校の地名<br>学科                                                                                            | - 化機<br>化機<br>システム情報学科(科目等履修生は、学科不要です)                                                                                |  |  |  |
| 志願者氏名                                                                                                    | (漢字) 傍報 一郎<br>(カナ) ジョウホウ イチロウ                                                                                         |  |  |  |
| 性別                                                                                                    | 男                                                                                                    |  |  |  |
| 王 年 月 日<br>本 <del>第</del> 地 ま た は                                                                        |                                                                                                    |  |  |  |
| 围辖                                                                                                    |                                                                                                    |  |  |  |
| 住所                                                                                                    | 103-0032<br>北海道江川市<br>西野崎 53章2<br>HIUハイジ123                                                                           |  |  |  |
| 電話                                                                                                    | 自宝電話 011-385-4004<br>携带電話 090-1111-2222                                                                               |  |  |  |
| 住所                                                                                                    | 志願者 2回じ住所                                                                                                    |  |  |  |
| 緊<br>急 氏名等<br>連<br>絡                                                                                     | (漢字)情報 花子<br>(カナ)ジョウホウ ハナコ<br>統術:母                                                                                    |  |  |  |
| 先 電話                                                                                                    | 自宅電話 011-385-4004<br>携帯電話 090-1111-3333                                                                               |  |  |  |
| 電子<br>メール                                                                                                |                                                                                                    |  |  |  |
| 学费支払者                                                                                                    | 本人以外                                                                                                    |  |  |  |
| 学<br>住所<br>費                                                                                             | 志願者と同じ住所                                                                                                    |  |  |  |
| 支<br>払 氏名等<br>者                                                                                          | (漢字)接著/大郎<br>(カナ)ジョウホウタロウ<br>設備:父                                                                                     |  |  |  |
| 電話                                                                                                    | 030-1111-4444                                                                                                    |  |  |  |
| 最終学歴                                                                                                    | 高等学校                                                                                                    |  |  |  |
| 学 高等学校<br>歴                                                                                              | 北海道隋敏高等学校<br>2023年3月卒業(見込)                                                                                            |  |  |  |
| その他                                                                                                    | 入学の動機 大学卒業没格を得るため<br>雄 体 ホームページ                                                                                       |  |  |  |
| アップロード書類                                                                                                 |                                                                                                    |  |  |  |
| ※「通信教育部は<br>※入力いただきま                                                                                     | と小出願要項」はこちらからご覧くだめ、<br>した個人協務は、「出願にかかわる諸手読き」および「本学からのお知らせ」にのみ使用いたします。<br>────────────────────────────────────         |  |  |  |
|                                                                                                    | << 変更する 入力を一時中断する この内容で出願する >>                                                                                        |  |  |  |

## 画面⑧

出願登録画面を表示します(入力した情報が登録されたことになります)。

この画面が表示されると登録されたメールアドレス宛にネット出願完了メールが自動送信されますので、メ ールが届いていることをご確認ください(画面と同じ内容のメールが届きます)。

画面の表示内容をご確認の上、『選考料決済を開始する』をクリックして、**画面**(選考料決済画面)に移動 してください。

この画面上でも出願番号を確認できます。

<注意>ブラウザの戻るボタンで前の画面に戻らないでください。

| <b>议 HIU</b> 北海道情報大学                                                                                                    |
|----------------------------------------------------------------------------------------------------|
| 通信教育部 ネット出願ページ                                                                                                    |
| 出願情報入力 書類提出 入力確認 出願登録 選考料決済<br>・ 出願情報を登録しました、クレジットカードやコンビニなどから選考料の支払いをお願いいたします<br>・ 以下の注意点をご確認の上、「選考料決済を開始する」ボタンをクリックしてください<br>・ 操作方法はこちらをご覧ください                                                                                                    |
| 出願情報を登録しました(出願番号: )                                                                                                    |
| <ul> <li>ネット出願入金確認後から1週間以内(土日祝日、及び12月28日~1月4日を除く)を目途に、「ネット出願」<br/>で入力された情報、提出されたファイルの内容を確認し、不備がありましたら、事前登録されたメールアド<br/>レス宛、もしくは教育センター経由にご連絡いたします。</li> <li>この画面が表示されたタイミングで、事前登録されたメールアドレス宛に「ネット出願受付のお知らせ」メー<br/>ルを送信しております。メールが届かない場合は、お手数ですが本学へお問い合わせください。</li> <li>※最終の志願受付日に出願される場合は、選考料の入金も含めたすべての手続きが必要です。<br/>選考料の入金はクレジットカードやネットバンキングによる決済と、コンビニエンスストアでの決済<br/>(入金は締切日当日中の入金のみ有効)にてお支払いください。</li> <li>選考料の入金が確認できない場合、出願に関する手続きは停止いたします。</li> <li>入力内容や提出書類に不備がない場合は、出願の手続きは完了となります。</li> <li>不備があった場合にのみ連絡をいたしますので、連絡がない場合はそのまま合格通知書類が届くまで<br/>お待ちください。</li> <li>なお、合格通知は各選考回の合格通知発送日に本学(北海道)から発送いたします。</li> <li>教育センターを経由しますので、合格通知発送日から約1週間程度かかることをご了承願います。</li> </ul> |
| 選考料決済を開始する<br>※「通信教育部ネット出願要項」はこちらからご覧ください<br>※入力いただきました個人情報は、「出願にかかわる諸手続き」および「本学からのお知らせ」にのみ使用いたします。                                                                                                    |
| <b>問い合わせ先</b><br>北海道情報大学 通信教育部<br>電話 011-385-4004(平日:9:00~17:45)<br>E-mail t_koho@do-johodai.ac.jp                                                                                                    |

## 画面⑨

選考料決済手続きの面を表示します。

出願番号が表示されますので、メモ等に控えていただき、『決済を開始する』をクリックすると、画面⑩(決済サイト(e-apply))が別画面で開きますので、選考料決済の手続きを進めてください。 この画面はクローズしていただいても構いません。

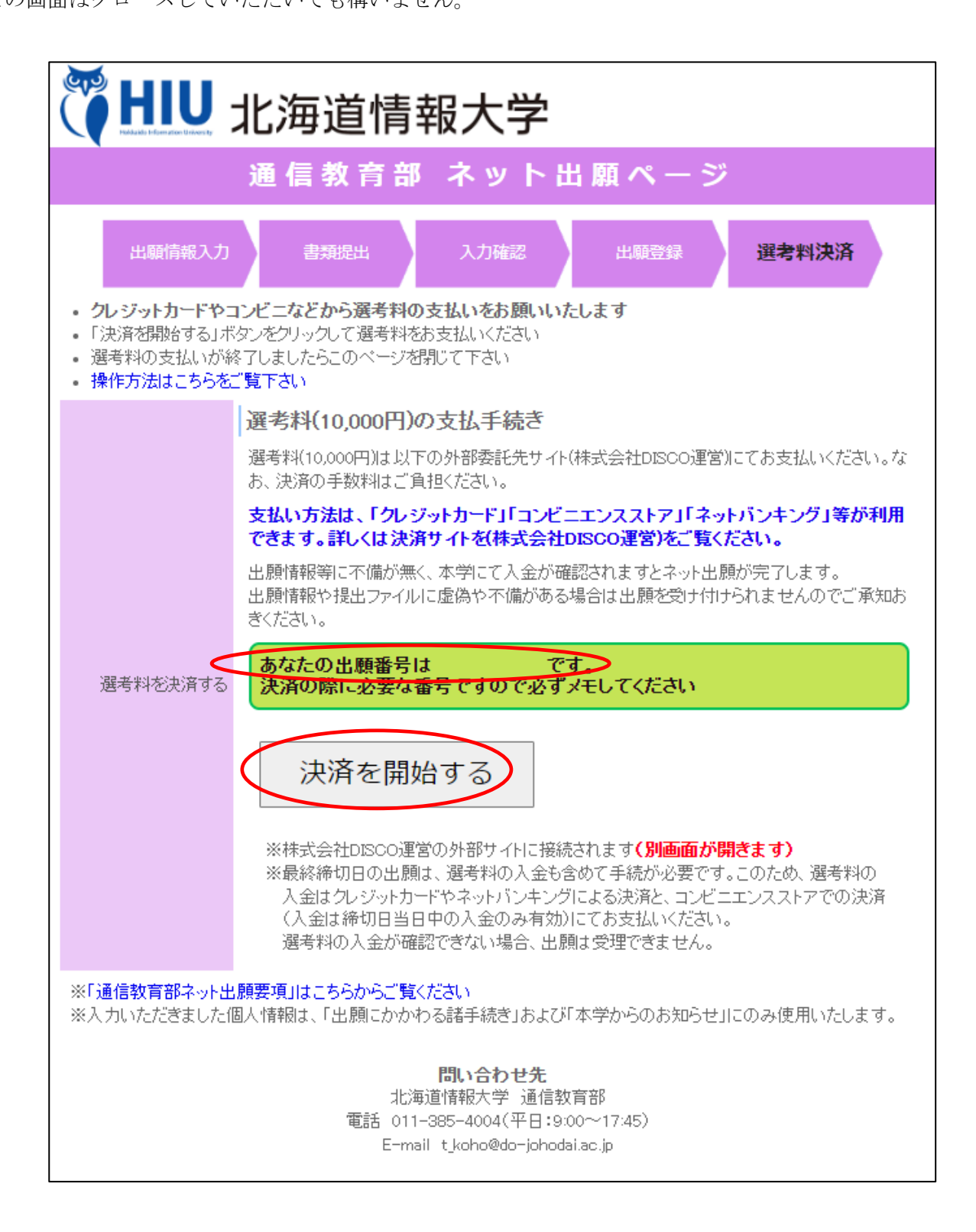

画面⑪

選考料(10,000円)のお支払いに必要な手続きを行っていただきます。この画面が開かない場合は、以下の URLを開きます。

https://e-apply.jp/n/do-johodai-n ※決済ページ (e-apply) に移動します。 「支払う」をクリックして、次の画面に移動してください。

| e-apply 「学び・教育」出願・申込サービス                                  |                                                                  |
|-----------------------------------------------------------|------------------------------------------------------------------|
| あなたを大切の<br>を大切の<br>北海<br>通信                               | □□<br>●道情報大学<br>■教育部                                             |
| 🧎 ಚಲಿಶುದ                                                  | インターネットによる入学選考料のお支払い方法等についてわかり<br>やすく2時1にします。<br>支払う前に必ずお読みください、 |
| 🍡 支払う                                                     | 入学派考料の支払いを行います。<br>はしめにを事例にご覧ください、                               |
| 一 内容を確認する                                                 | お支払い通みの小部について開発することができます。<br>ログインには"支付商号""生中月日""メールアドレス"が必要です。   |
| 当サイトの時間運営は体式会計ディスコが行っています。 <u>20回い合わせ</u><br>© DISCD Inc. |                                                                  |

## 画面⑪

選抜区分は「北海道情報大学【通信教育部】」を選択し、入学時期は「2024年度春期入学」を選択し、試験区分には「入学選考料【春期入学(第1期)】」を選択してください。

| 北海道情華<br>通信教育部           | 服大学<br>『                     |                                      |
|--------------------------|------------------------------|--------------------------------------|
| キトップペー                   | ジ / Top                      |                                      |
|                          | 情報を正確に選択し、最後に「次へ」7           | 「タンを押してください。                         |
|                          | 詳細選択                         |                                      |
|                          | 選抜区分                         | 北海道情報大学【通信教育部】 🖌                     |
|                          |                              |                                      |
|                          | 入学時期                         | 2024年度春期入学 ✔                         |
|                          |                              |                                      |
|                          | 試験区分                         | ✓                                    |
|                          |                              | 入学選考科【春期入学(第1期)】         詳細を選択してください |
| 当サイトの管理連<br>© DISCO Inc. | 営は株式会社ディスコが行っています。 <u>お問</u> |                                      |

## 画面⑫

試験区分を選択すると、以下の画面になりますので、「次へ」をクリックします。

| 北海道情<br>通信教育            | 事報大学<br>宇部                     |                    |  |
|-------------------------|--------------------------------|--------------------|--|
| ◆ トップペー                 | -ジ / Top                       |                    |  |
|                         | 情報を正確に選択し、最後に「次へ」              | ボタンを押してください。       |  |
|                         | 詳細選択                           |                    |  |
|                         | 選抜区分                           | 北海道情報大学【通信教育部】 🖌   |  |
|                         | 入学時期                           | 2024年度春期入学 🗸       |  |
|                         | 試験区分                           | 入学選考料【審期入学(第1期)】 🖌 |  |
|                         |                                |                    |  |
| 当サイトの管理<br>© DISCO Inc. | 運営は株式会社ディスコが行っています。 <u>お</u> 問 | い合わせ               |  |

※この画面の後、「留意事項」の画面が表示されますので、内容を確認して「次へ」をクリックしてください。

| ▲<br>北海道情報大学<br>通信教育部                                                                                                    |  |
|----------------------------------------------------------------------------------------------------|--|
| ◆ トップページ / Top                                                                                                    |  |
| 留意事項                                                                                                    |  |
| ※本サイト利用にあたり、申込や入学検定料払込の完了メールを通知するために、メールアドレスが必要となります。<br>必ず事前にメールアドレスをご用意ください。                                                                |  |
| (1)お支払い時は下記の事務手数料が別途かかります。<br>50,000円未満 400円(税別)                                                                                              |  |
| (2)お支払期限内に代金の支払いがない場合は、入力された情報がキャンセルされますのでご注意ください。<br>お支払いは入試要項等をご確認のうえ、期日に余裕をもって最終日の23:29までにお支払いください。<br>※最終日の申し込み操作は23:29で終了となりますのでご注意ください。 |  |
| (3)一度納入した検定料はいかなる理由があっても返還できませんのでご注意ください。                                                                                                    |  |
| (4)"e-apply「学び・教育」出願・申込みサービス"上で表記される「検定料」は、通信教育部出願の場合「入学選考料」と読み換えてください。                                                                       |  |
| ■入試・出願に関するお問い合わせ先<br><学部出願者の方><br>北海道清報大学 入試課<br>TEL:011-385-4425<br>平日9:00~17:45                                                             |  |
| <通信教育部出願者の方><br>北海資情税大学(通信教育部)<br>TEL:011-385-4004<br>平日9:00~17:45                                                                            |  |
| ■本サイト及び現作に関するお問い合わせ先<br>株式会社ディスコ 「学び・教育」サポートセンター<br>TEL:0120-202079                                                                           |  |
| Egg 次へ<br>当サイトの管理運営は株式会社ディスコが行っています。<br>た製い会力社<br>© DISCO Inc.                                                                                |  |

#### 画面⑬

「個人情報」の画面が表示されますので、必要事項(\*の印がある項目すべて)を入力します。「出願番号」は **画面⑦、画面⑧、画面⑨**で表示された番号(7桁の出願番号)を入力してください。メールアドレス(e-mail) には携帯電話のメールアドレスも設定できますが、「@e-apply.jp」からのメールを受信できるように設定を 追加してください(手続完了後に自動配信メールが届きます)。 全て入力しましたら、「次へ」をクリックします。

|              |        | *は入力必須項目です。                                                                                                    |
|--------------|--------|----------------------------------------------------------------------------------------------------|
| 個人情報         |        |                                                                                                    |
| 出願番号 ▼入力上の注意 |        | ※インターネット出版登録時に発音された7桁の数字を半角で入力してください インターネット出版が済んで<br>いない方、または出版者号をお忘れの方は、こちら ( <u>https://mugendai.do-johodai.ac.jo/apply_</u> )をご覧く<br>ださい |
|              | 出願番号   | •                                                                                                    |
| 氏名           | 漢字     | 全角20文字以内で入力してください       * 姓   * 名                                                                                                    |
|              | フリガナ   | * tr/ * xr                                                                                                    |
| 生年月日         |        | * 2004 V / 01 V / 01 V                                                                                                    |
| メールアドレス      | e-mail | *<br>※携帯電話のメールアドレスも登録可能ですが、ドメイン指定受信を設定されている方は「@e-apply.jp」から<br>のメールを受信できるように設定を追加してください。                                                    |
|              | 確58月   | 確認のためもう一度入力してください<br>*                                                                                                    |
| 個人情報保護方針     |        | <ul> <li>              個人情報取扱方法を事前にご確認をいただきご承諾の上、チェックを入れてください。<br/>個人情報取扱方法      </li> </ul>                                                 |

## 画面(4)

全ての情報を入力すると、確認画面が表示されますので、よく確認した上で「支払う」をクリックします。 (内容に誤りがある場合は、「戻る」をクリックして**画面⑬**に戻り、入力内容を修正してください)

| 個人情報           |        |                       |  |
|----------------|--------|-----------------------|--|
| 出願費号 ▼入力上の注意 ※ |        |                       |  |
|                | 出願番号   | 2200001               |  |
| 氏名             | 漢字     | 情報 太郎                 |  |
|                | フリガナ   | ジョウホウ タロウ             |  |
| 生年月日           |        | 2004-01-01            |  |
| メールアドレス        | e-mail | taro@do-johodai.ac.jp |  |
|                | 確認用    | (確認於資)                |  |
| 個人情報保護方針       |        | 同意する                  |  |
| 戻る 支払う         |        |                       |  |

## 画面⑮

12 桁の受付番号(以下の画面の番号は説明用のため利用できません)が表示されますので、メモ等に控えて ください。受付番号を控えた後、「支払方法確認」をクリックします。

| ◆ トップページ / Top | 支払のお申込みありがとうございます。<br>「支払方法確認」ボタンを押し、お支払いの手続きに進んでください。                         |  |
|----------------|--------------------------------------------------------------------------------|--|
|                | 受付番号                                                                           |  |
|                | 222465997705                                                                   |  |
|                | <u>注意</u> :<br>お支払いがまだ完了しておりません。                                               |  |
|                | 手続き手順                                                                          |  |
|                | <ol> <li>上記、受付番号を必ずメモして控えておいてください。</li> <li>(※お支払内容の確認の際に必要となります)</li> </ol>   |  |
|                | ②まだお支払いは <u>完了しておりません。</u><br>下の <mark>『支払方法確認』ボタン</mark> を押し、お支払い手続きにお進みください。 |  |
|                | 支払方法確認                                                                         |  |

## 画面16

お支払い方法選択画面が表示されますので、支払い方法を選択します。

支払い方法を選択し、対応した青いバナーをクリックします。

※ここでは、「コンビニエンスストアまたはペイジー、ネットバンキングでのお支払い」を例に説明します。

| ップページ / Top |                                |                                                                                                    |
|-------------|--------------------------------|----------------------------------------------------------------------------------------------------|
| 決済情報        | 锻                              |                                                                                                    |
| -           | 次の支払い期限までに、ご希<br>支払期限までお支払いがなさ | #壁のお支払い方法より、お支払いください。<br>*灯ないと声は、大申込みは目聴的に聞り演されます。                                                                                                    |
|             | 支払い期限                          | 2022年8月4日 23時59分59秒                                                                                                    |
|             | 支払い金額                          | 10,440 円                                                                                                    |
| 次のボタンを      | クリックし、お支払手続きに                  | 50世みください。<br>50世みください。<br>50世の 1000 1000 1000 1000 1000 1000 1000 1                                                                                                    |
| 次のボタンを      | ニエンスストアまたに<br>クリックし、お支払手続きに;   | ボタンクリック使は30分規内に決発を論ませてくたさい。<br><b>まペイジー、ネットパンキングでのお支払い</b><br>が進みください。                                                                                                    |
|             |                                | LAWSON ALLA NOVE.<br>一面的外面は<br>一面的外面は<br>のののでもある<br>ALLA NOVE.<br>のののでもある<br>ALLA NOVE.<br>のののでもある<br>ALLA NOVE.<br>のののでもある<br>ALLA NOVE.<br>ののののでもある<br>ALLA NOVE.<br>ののののでもある<br>ALLA NOVE.<br>ののののでもある<br>ALLA NOVE.<br>ののののでもある<br>ALLA NOVE.<br>ののののでもある<br>ALLA NOVE.<br>のののののののののののののののののののののののののののののののののののの |
| コンビ         | ニエンスストアでのお                     | 6支払い(セブン-イレブン)                                                                                                    |
| 次のボタンを      | クリックしますと、払込票が                  | <sup>表示されます。</sup>                                                                                                    |

## 画面⑰

お支払い可能なコンビニと銀行が表示されますので、利用する店舗を選択します。 ※ここでは例として「ファミリーマート」を選択します。

| охилжов                                                                                                    |                                                                                                    |
|----------------------------------------------------------------------------------------------------|----------------------------------------------------------------------------------------------------|
| ご利用される決済                                                                                                    | を選択し、支払手順をご確認ください。                                                                                                    |
| - お支払い内容                                                                                                    |                                                                                                    |
| ■ 321401910<br>車業要々                                                                                                    | サポート                                                                                                    |
| 中未合合                                                                                                    |                                                                                                    |
| お客様名                                                                                                    | 「開設」太郎 禄                                                                                                    |
| お支払金額                                                                                                    | 10,440 円                                                                                                    |
| お支払期限                                                                                                    | 2023/08/04 23:59:00 ※時刻は24時間表記です                                                                                                    |
| 大学名                                                                                                    | 北海道情報大学 通信教育部                                                                                                    |
| 甲込内容                                                                                                    | 入字選考料                                                                                                    |
| 人子候走科<br>受付 <del>新</del> 号                                                                                                    | 10,440円                                                                                                    |
| 🐋 🤇                                                                                                    |                                                                                                    |
| メール送信 LINE                                                                                                    | へ送る                                                                                                    |
|                                                                                                    |                                                                                                    |
|                                                                                                    |                                                                                                    |
| 重要なお知らせ                                                                                                    | 2                                                                                                    |
| 重要なお知らせ                                                                                                    | 2                                                                                                    |
| 重要なお知らせ<br>▶ ■ネットバン4                                                                                                    | <b>*</b><br>キング(ペイジー)のお支払に関するお知らせ                                                                                                    |
| 重要なお知らせ<br>▶ ■ネットバン4                                                                                                    | ▶<br>Fング(ペイジー)のお支払に関するお知らせ                                                                                                    |
| 重要なお知らせ<br>■ネットバン3<br>銀行でのお支払                                                                                                    | ま<br>キング(ペイジー)のお支払に関するお知らせ<br>ない                                                                                                    |
| <ul> <li>重要なお知らせ</li> <li>■ネットバン3</li> <li>銀行でのお支払</li> </ul>                                                                                 | た<br>キング (ペイジー) のお支払に関するお知らせ<br>ない                                                                                                    |
| <mark>重要なお知らせ</mark><br>▶ ■ネットバン3<br>銀行でのお支払<br>ATM                                                                                           | t<br>Fング (ペイジー) のお支払に関するお知らせ<br>ない<br>AC #255.857 みずほぼう (EHHERD @9554887 @#EX5887 @#EX5887 @#Exercise<br>*exercise<br>*exercise                                                                                                    |
| 重要なお知らせ<br>■ネットバン<br>銀行でのお支払<br>ATM                                                                                                    | ま<br>キング(ペイジー)のお支払に関するお知らせ<br>ない<br>ペ #SOLMEN みず原題行 ど_ERHEMEN இVEQUERT இMED/TOHM (Or Market)<br>************************************                                                                                                    |
| 重要なお知らせ<br>■ネットバン<br>銀行でのお支払<br>ATM<br>ネットバンキング                                                                                               | た<br>キング (ペイジー) のお支払に関するお知らせ<br>ない<br>ペ ************************************                                                                                                    |
| <ul> <li>重要なお知らせ</li> <li>■ネットバン</li> <li>銀行でのお支払</li> <li>ATM</li> <li>ネットバンキング</li> </ul>                                                   | ま<br>キング (ペイジー) のお支払に関するお知らせ<br>ない<br>ペーシ50.001 みずほぼげ (こ日日1000 @VEV/1000 @VEV/1000 @Logo<br>その80080 のビロッ のいって (こののの)<br>その80080 @VEV/100 (Construction の)<br>その80080 @VEV/100 (Construction の)<br>その80080 @VEV/100 (Construction の)<br>その80080 @VEV/100 (Construction の)<br>その80080 @VEV/100 (Construction の)<br>その80080 @VEV/100 (Construction の)<br>その80080 @VEV/100 (Construction の)<br>その80080 (Construction の)<br>その80080 (Construction 0)<br>その80080 (Construction 0)<br>その80080 (Construction 0)<br>その80080 (Construction 0)<br>その80080 (Construction 0)<br>その80080 (Construction 0)<br>その80080 (Construction 0)<br>その80080 (Construction 0)<br>その80080 (Construction 0)<br>その80080 (Construction 0) |
| <ul> <li>重要なお知らせ</li> <li>■ネットバン</li> <li>銀行でのお支払</li> <li>ATM</li> <li>ネットバンキング</li> <li>コンビニでのお</li> </ul>                                  | t<br>Eング (ペイジー)のお支払に関するお知らせ<br>ない<br>ペーシンエル: 新学び開行 (二日日本的 ④9550年1 ④45050年1 ④ 100000 (0000 10000)<br>そののの時代<br>そののの時代<br>でののの時代<br>「<br>20000年1 日本の ● 1000000 (00000 10000)<br>(20000年1 日本の ● 1000000 (00000000) (00000 10000)<br>(20000年1 日本の ● 1000000 (0000000) (000000000) (000000000)<br>そののの時代<br>そののの時代<br>そのののの ● 1000000 (0000000) (00000000) (000000000)<br>(20000000) (00000000) (00000000) (00000000                                                                                                    |
| 重要なお知らせ<br>■ネットバン<br>銀行でのお支払<br>ATM<br>ネットバンキング<br>コンビニでのま<br>ローバン                                                                            | た<br>キング (ペイジー) のお支払に関するお知らせ<br>ない<br>ペ ************************************                                                                                                    |
| 重要なお知らせ<br>■ネットバン<br>銀行でのお支払<br>ATM<br>ネットバンキング<br>コンビニでのま<br>ローソン                                                                            | た<br>キング (ペイジー) のお支払に関するお知らせ<br>ない<br>ペ ************************************                                                                                                    |
| <ul> <li>重要なお知らせ</li> <li>■ネットバンゴ</li> <li>銀行でのお支払</li> <li>ATM</li> <li>ネットバンキング</li> <li>コンビニでのま</li> <li>ローソン</li> <li>ファミリーマート</li> </ul> | た<br>キング (ペイジー) のお支払に関するお知らせ<br>ない<br>ペロシンジェージ かず感謝行 (ご用出版) ④ 1000 ( 0000 ( 0000 ( 0000)) ( 0000 ( 0000)) ( 0000) ( 0000)                                                                                                    |
| 重要なお知らせ<br>■ネットバン<br>銀行でのお支払<br>ATM<br>ネットバンキング<br>コンビニでのま<br>ローソン<br>ファミリーマート                                                                | た<br>キング (ペイジー) のお支払に関するお知らせ<br>ない<br>ペッシュージ かずきます (▲田田町 ④954年1 ●3576年1 ●3576年1 ●35776年1 ●3576年1 ●35768年1 ●35768年1 ●35768年1 ●35768月1 ●357684400000000000000000000000000000000000                                                                                                    |
| 重要なお知らせ<br>■ネットバンキ<br>銀行でのお支払<br>ATM<br>ネットバンキング<br>コンビニでのま<br>ローソン<br>ファミリーマート<br>セイコーマート                                                    | た<br>キング (ペイジー) のお支払に関するお知らせ<br>ない<br>ペーシンエル: 新学び留行 (************************************                                                                                                    |
| 重要なお知らせ<br>■ネットバンゴ<br>銀行でのお支払<br>ATM<br>ネットバンキング<br>コンビニでのま<br>ローソン<br>ファミリーマート<br>セイコーマート                                                    | は<br>E>ング (ペイジー) のお支払に関するお知らせ<br>AU<br>M**********************************                                                                                                    |

#### 画面18

お客様番号と確認番号、支払い方法が表示されますので、印刷したものを持ってコンビニでお支払い手続き を行います。(この番号は説明用のため利用できません)

印刷できない場合は、番号等をメモすることで、コンビニでお支払い手続きができます。

お支払い方法を変更する場合は、「前の画面に戻る」をクリックすると、お支払い場所の選択画面(**画面⑰**) に戻ります。

| ファミリーマート                      |                                      |                                                                                                    |                                           |  |  |
|-------------------------------|--------------------------------------|----------------------------------------------------------------------------------------------------|-------------------------------------------|--|--|
| マルチコピー機を操作し、店頭レジにてお支払いしてください。 |                                      |                                                                                                    |                                           |  |  |
| + お支払い内容                      |                                      |                                                                                                    |                                           |  |  |
| ÉD                            | 印刷する 画面を確認 店舗を検索                     |                                                                                                    |                                           |  |  |
| マルチコヒ                         | <sup>ピー機にてお客様番<sup>9</sup></sup>     | 号と確認番号を入力し                                                                                                    | 、レジでお支払い                                  |  |  |
| t                             | 3客様番号                                | 9488-5                                                                                                    | 13-231-4                                  |  |  |
| ;                             | 確認番号                                 | 035                                                                                                    | 5659                                      |  |  |
|                               |                                      |                                                                                                    |                                           |  |  |
| 最初に                           |                                      | Contraction     Contraction     Contracti | マルチコピー機の画面から<br>「コンビニでお支払い」の<br>ボタンを押します。 |  |  |
| 2番目に                          | 「 <mark>番号入力</mark> 」を選択             | します。                                                                                                    |                                           |  |  |
| 3番目に                          | <mark>お客様番号(9488・</mark><br>※入力時八イフン | <mark>-513-231-4)</mark> を入力し、<br>は省く                                                                                                    | 次の画面へ                                     |  |  |
| 4番目に                          | 確認番号(035659                          | )を入力し、次の画面へ                                                                                                    |                                           |  |  |
| 5番目に                          | 表示された画面を確                            | 認し、次の画面へ。 <mark>申込</mark> う                                                                                                    | <del>券が発券</del> されます。                     |  |  |
| 最後に                           | <mark>30分以内にレ</mark> ジにて<br>い。       | こお支払い下さい。 受領書                                                                                                    | を必ずお受け取りくださ                               |  |  |
|                               |                                      | 前の画面に戻る                                                                                                    |                                           |  |  |
|                               | Copyright(c) WELLN                   | NET CORPORATION All right                                                                                                    | hts reserved.                             |  |  |

- ※ 選考料のお支払い期限は、画面⑨で『決済を開始する』をクリックしてから4日間です。
- ※ 期限が過ぎた場合は、再度画面⑩ (https://e-apply.jp/n/do-johodai-n)から、手続をし直すことができ ます。(画面⑩から画面⑬まで再度手続をしてください)
- ※ 出願受付期間の最終日時(3月21日(木)の23:29)を過ぎた場合は、お支払い画面が表示されず、入金で きませんので、最終日に手続をする場合は、時間に余裕を持って対応してください。

## 画面19

ご入金したかどうかを確認するには、以下の URL を開きます。

https://e-apply.jp/n/do-johodai-n ※決済ページ (e-apply) に移動します。

「内容を確認する」をクリックすると、ログイン画面が表示されるので、**画面**ので記録した12桁の受付番号と生年月日、メールアドレスを入力して「ログイン」をクリックします。

| <b>e-apply</b> [字び·教育] 出版·申込サービス                        |                                                                   |  |  |  |
|---------------------------------------------------------|-------------------------------------------------------------------|--|--|--|
| <sup>あなたを大切に育てる 2 環境</sup><br>北海道情報大学<br>通信教育部          |                                                                   |  |  |  |
| 1 はじめに                                                  | インターネットによるステ軍専科のお支払い方法等についてわかり<br>やすく2時1-0にます。<br>支払う等に必ずお読みください。 |  |  |  |
| 🥎 支払う                                                   | 入子師寺科の文払いを行います。<br>はこめにを予約にご覧ください、                                |  |  |  |
| 内容を確認する                                                 | といいでありが用について構築することができます。<br>ロン つには"気付置号"15年月日"メールアドレズが必要です。       |  |  |  |
| 当サイトの教授課業は株式会社ディスコが行っています。 <u>20時い会わせ</u><br>© DECO bic |                                                                   |  |  |  |

| #1-99/(-97/10p | 支払いお甲込み時の受付番号(: | 12桁)、生年月日、メールアドレスを入力して、「ログイン」ボタンを押してください。 |   |
|----------------|-----------------|-------------------------------------------|---|
|                | ログイン            |                                           |   |
|                | 受付番号            | (半角数字)                                    |   |
|                | 生年月日            |                                           |   |
|                | メールアドレス         |                                           |   |
|                |                 | ل المرقع                                  | 1 |

## 画面⑳

表示された画面の中に「申込ステータス」があります。

お支払いが完了していない場合は、「お支払いがまだ完了しておりません。」と表示されていますので、「お支 払い手続きへ進む」をクリックして、**画面**のに移動します。

| 決済情報    |                                                                       |
|---------|-----------------------------------------------------------------------|
| 受付番号    | 222465997705                                                          |
| 受付日時    | 2023年8月1日 10時00分00秒                                                   |
| 入学選考料   | 10,000 円                                                              |
| 決済種別    | -                                                                     |
| 払込手数料   | 440 円                                                                 |
| 支払い金額   | 10,440 円                                                              |
| 申込状況    |                                                                       |
| 申込ステータス | ※支払いがませ業マレアおりません。<br>お支払い手続きへ進む<br>条種お支払い後に取行された証明書種はお手示に大切に保険してください。 |
| 支払い期限   | 2022年8月4日 23時59分59秒                                                   |

## 画面20

お支払いが完了している場合は、「申し込み明細」の表示が可能となります。 「申し込み明細(PDF)の表示」をクリックすると、明細が表示されます

| 決済情報    |                                                              |
|---------|--------------------------------------------------------------|
| 受付番号    | 222465997705                                                 |
| 受付日時    | 2023年8月1日 10時00分00秒                                          |
| 検定料     | 10,000 円                                                     |
| 決消種別    | GMO-PGマルチペイメント                                               |
| 払込手数料   | 432 円                                                        |
| 支払い金額   | 10,432 🖻                                                     |
| 申込ステータス | <u>支払達み 以下のボタンを思</u> して表示される書類を確認してください。<br>申し込み明細 (PDF) の表示 |
|         | 各種お支払い後に発行された延明書類はお手元に大切に保管してください。                           |

「申し込み明細」のイメージ

|                                             | 【申し込み明細】                                  |             |  |  |
|---------------------------------------------|-------------------------------------------|-------------|--|--|
| 受付番号:                                       | 222465997705                              |             |  |  |
| お名前:                                        | 情報 太郎                                     | 様           |  |  |
| 選抜区分:                                       | 北海道情報大学【通信教育                              | 部】          |  |  |
| 試験区分:                                       | 入学選考料【春期入学(第1集                            | 9)】         |  |  |
| 支払日時:                                       | 2023-10-02 13:00:00                       |             |  |  |
| 検定料金額:                                      | 10, 000                                   | н           |  |  |
| お支払い後の返金はお受けできません。<br>内容に関しては下記にお問い合わせください。 |                                           |             |  |  |
| 「学び・教育」出願・申込サー<br>TEL:0120-202079(受付時)      | ビス サポートセンター (運用会社 :<br>問:月~金 10:00~18:00) | :株式会社ディスコ ) |  |  |
| E-Mail: cvs-web@disc.co.jp                  |                                           |             |  |  |